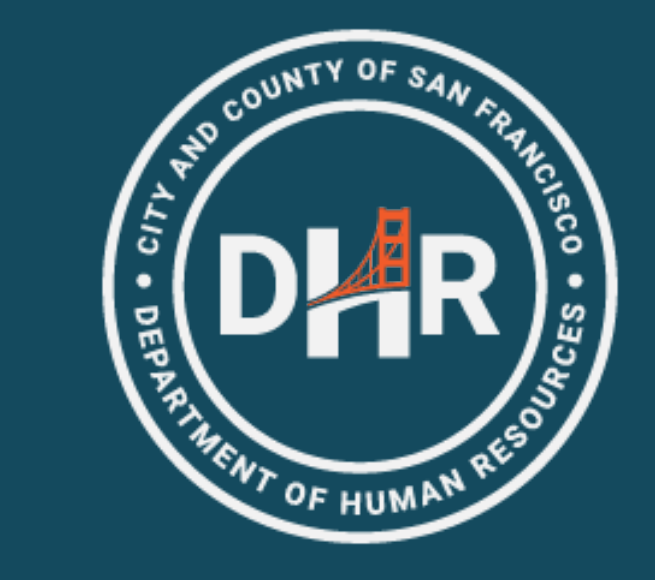

FY 2023-2024

# Tuition Reimbursement

Kick-Off Meeting (1 of 4 Offerings)

## Topics of Discussion

- Introductions
- What are Eligible Expenses
- Who is Eligible
- Process Overview
  - Phase 1: Expense Authorization
  - Phase 2: Expense Report
- Supporting Documentation
- Resources & Trainings Available

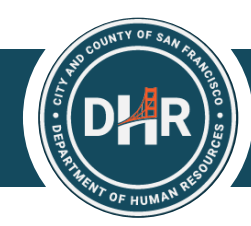

### What are Eligible Expenses

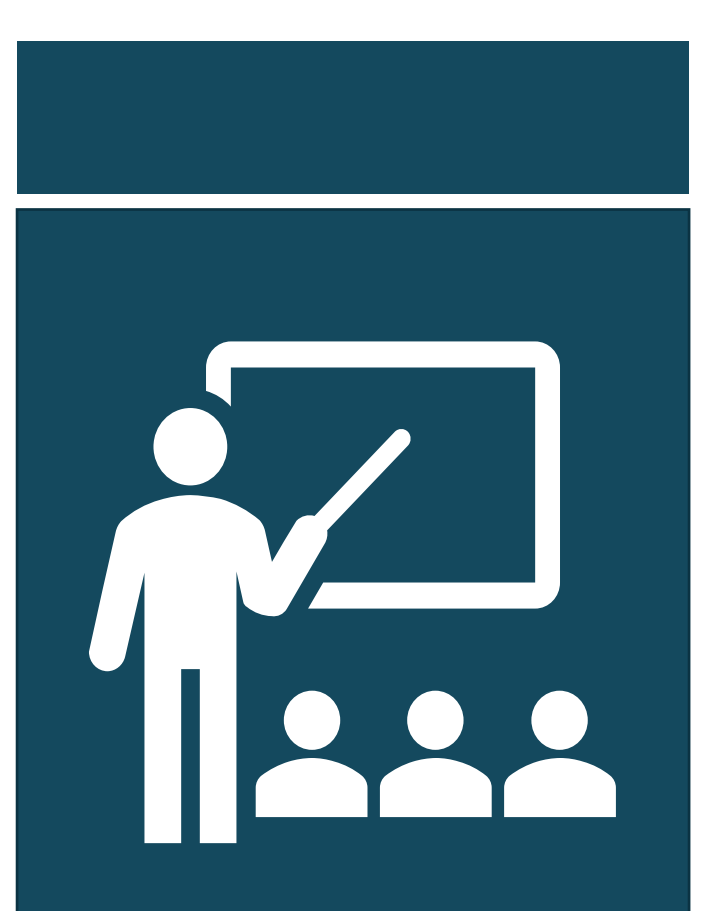

- The Tuition Reimbursement Program provides City employees with funds for professional development.
- Employees should refer to their MOU for a comprehensive list of eligible expenses
- https://sfdhr.org/memoranda-understanding

## **DA** Who is Eligible (Example)

| Employee Organization            | Waiting Period Before Employee Can Submit Request*                                                        |
|----------------------------------|----------------------------------------------------------------------------------------------------|
| Laborers, Local 261              | 1-year continuous service in any class                                                                    |
| Local 21                         | 1-year continuous service as a City employee and whose regular work schedule is 20 hours or more per week |
| Municipal Executives Association | 1-year continuous service in any classification represented by MEA                                        |
| SEIU Miscellaneous               | 1-year continuous service in any classification represented by the Union                                  |
| SEIU Nurses                      | 1-year of continuous permanent service and whose regular work schedule is 0.4 or more FTE                 |
| Supervising Nurses               | 1-year continuous service in any class                                                                    |
| Teamsters, Local 856 Multi-Unit  | 1-year continuous service in any class                                                                    |

\*Waiting Period for FY2023/2024

## **DR** Error Messages

• If employees are not eligible for tuition reimbursement, they will see an error message.

| Message                                                               |  |  |  |
|-----------------------------------------------------------------------|--|--|--|
|                                                                       |  |  |  |
| You do not qualify for tuition reimbursement at this time. (25006,26) |  |  |  |
| You have not met the minimum time worked.                             |  |  |  |
| OK                                                                    |  |  |  |

## DHR Process Overview

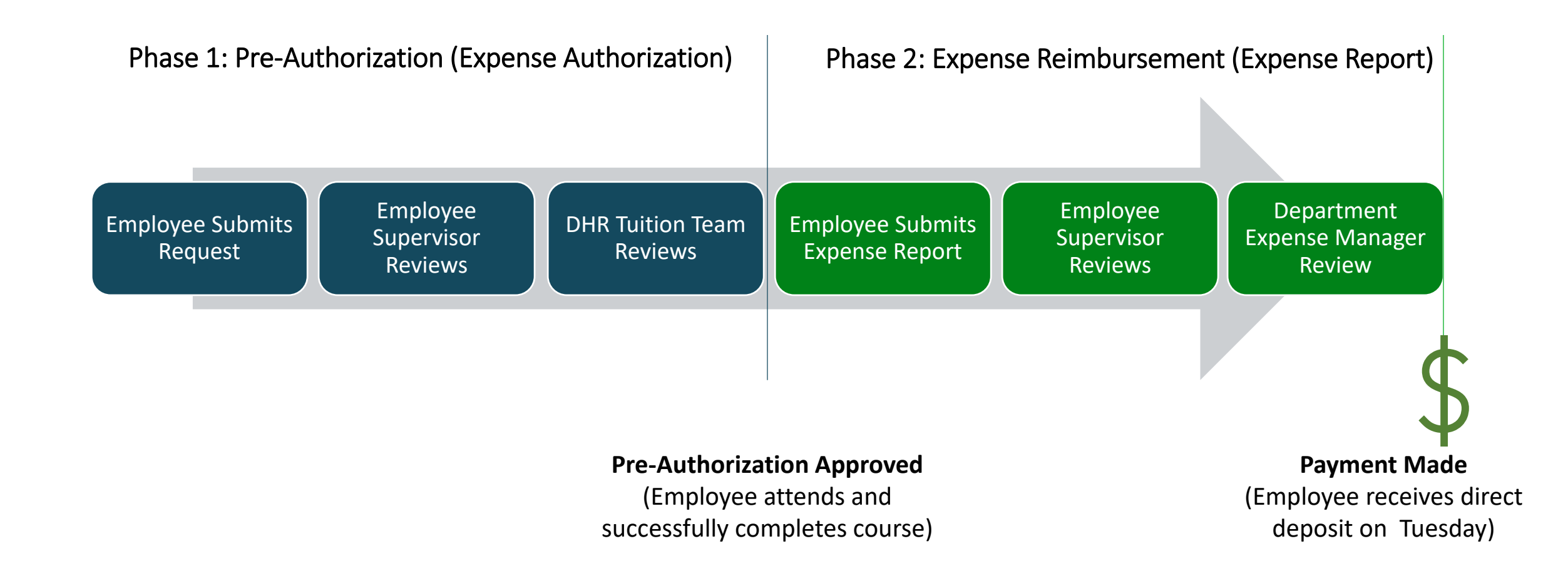

### **DAR** Phase 1: Expense Authorization

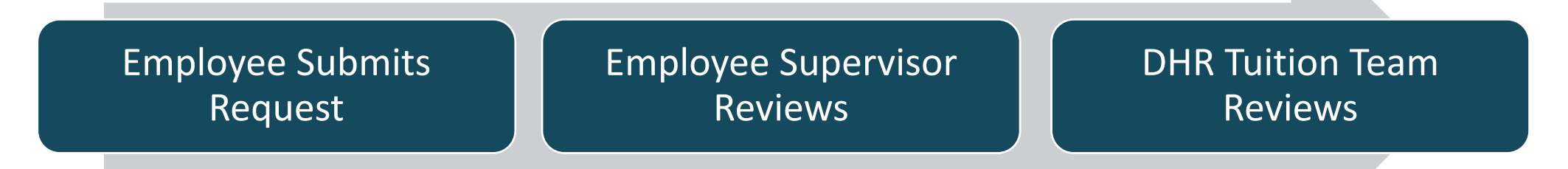

- Employee gathers supporting documentation for proposed eligible expense.
- Employee submits Expense Authorization.

- Supervisor ensures the request is relevant and not required by the department.
- DHR will determine if
   expense is eligible
   according to employee's
   MOU.
- MEA will determine expense eligibility for MEA-represented employees.

## **DAR** System Messages

### System Not Open

he New Fiscal Year's Range Date From – Date To, for Tuition Reimbursement Expense Authorization has not been open, please contact the Help Desk to setup the New Dates in the System

### • No Funds Available

All tuition funds are currently spoken for. (25006,28)

If requests are canceled or reduced, additional funds may become available. Check back later.

#### OK

OK

## DHR Where to Go

### Log into Employee Gateway

## Welcome to the SF Employee Gateway

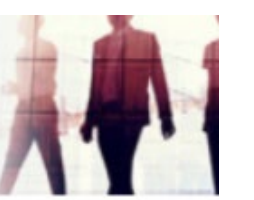

#### **Citywide Enterprise Applications**

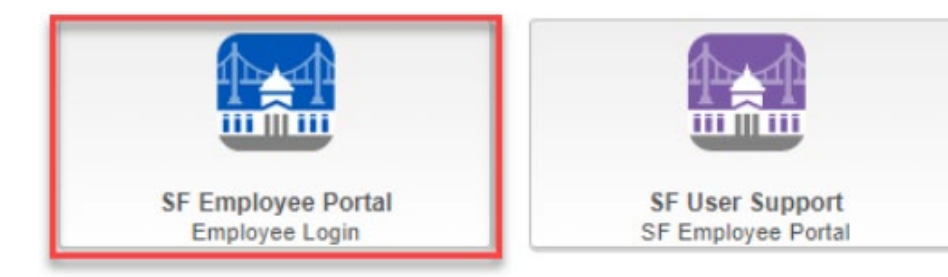

### **Employee Links Tab**

**EMPLOYEE LINKS** 

### HR INFORMATION

WORK LINKS

How to Submit Vaccine Status Update/View Vaccine Status Report COVID Test Results Update Your Demographic Info

TIME REPORTING & ABSENCE Time Reporting Leave/Comptime Balances Time Approval Status

#### **PAYROLL & COMPENSATION**

MANAGER LINKS

View Paycheck Compensation History W-4 Tax Information View or Print W-2/W-2c Forms W-2/W-2c Consent W-2 Reissue Request

### eBENEFITS

New Hire / Retiree Enrollment

#### EXPENSE REQUESTS

Request Expense Report Manage Expense Reports Expense Report History Manage Expense Delegations

#### **EXPENSE AUTHORIZATIONS**

How to Request an Expense Auth Request Expense Authorization View Expense Authorization

## DHR Mandatory Fields

**Expenses** 

#### **Expense Authorization - Create**

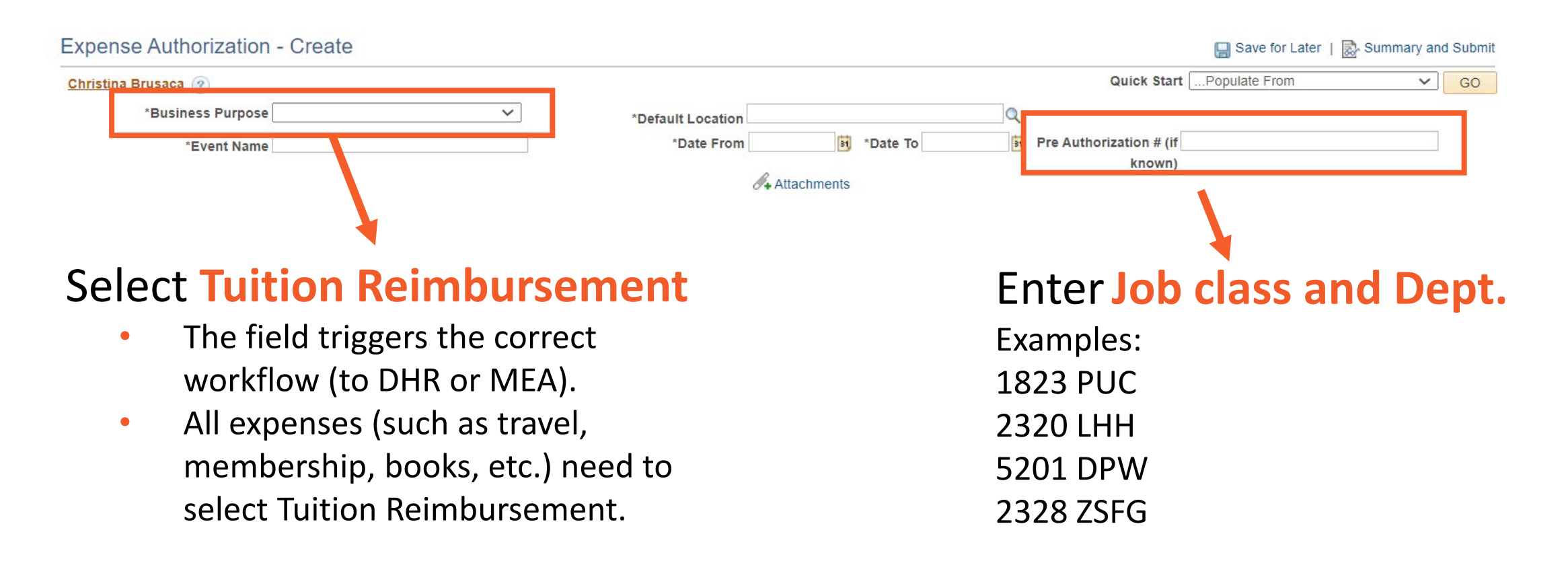

\*Supporting Documentation Also Required

### **DAR** Phase 2: Expense Report

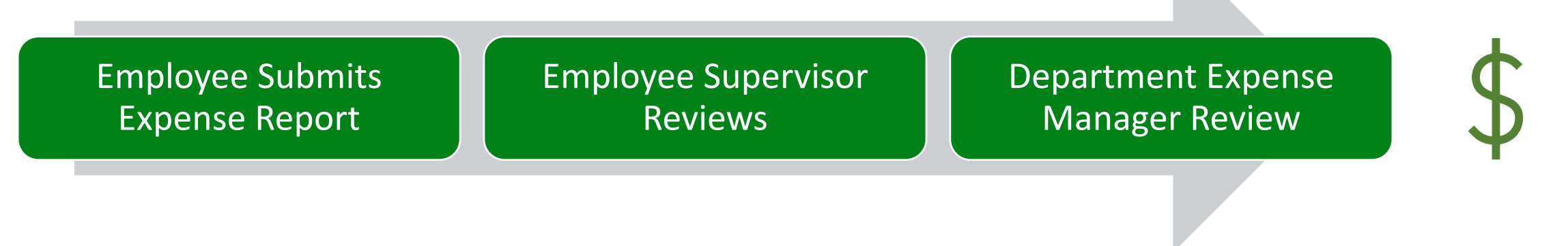

- Employee gathers receipt and proof of completion.
- Employee copies
   Expense Authorization
   to Expense Report.
- Supervisor confirms the expense report is not more than the pre-approved amount.

If the request is \$2,000 or more, the Controller's Office will review after the Department Expense Manager.

Payment Made (Employee receives direct deposit on Tuesday)

### **DAR** Reminders-Expense Reports

| ✓ Expenses ✓ HGH General Accounting |   |                         |                   | E           | xpe | nse Authorizatic |  |
|-------------------------------------|---|-------------------------|-------------------|-------------|-----|------------------|--|
| Returned                            | 0 | Approved Authorizations |                   |             |     |                  |  |
| Denied                              | 1 |                         | Actions           | ×           |     |                  |  |
| Pending                             | 0 | Acti                    | Copy To Expense R | eport<br>اس |     | Authorization ID |  |
| Submitted                           | 0 | $\odot$                 | Send Notification |             | 62A | 0000003495       |  |
| Approved                            | 1 |                         |                   |             |     |                  |  |
| View All                            | 3 |                         |                   |             |     |                  |  |

- It is critical for employees to use the "Copy to" function in creating an expense report, so all reviewers can access the expense authorization record.
- Employees cannot increase the requested expense report amount beyond the expense authorization approved amount.

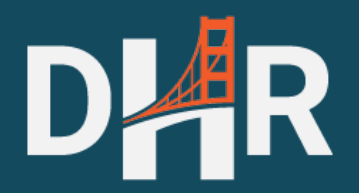

# Supporting Documentation

### **DAR** Supporting Documentation

### • Upload supporting documentation that displays:

- Cost of Item (circle/highlight/underline, etc.)
- Item Description
- Each course requires itemized cost

#### Fall 2023 Classes

| Course       | Title                                         | Class Number | Meeting and Location                              | Term      | Fee                | Refund Code  |
|--------------|-----------------------------------------------|--------------|---------------------------------------------------|-----------|--------------------|--------------|
| PM 9701 [01] | Project Planning & Management Overview Online | 10440        | Mon, 8/21/23 - 10/2/23 6:00 PM - 9:00 PM (Online) | Fall 2023 | \$475              | <u>CEL 1</u> |
| PM 9700 [01] | Project Scheduling Online                     | 10442        | Tue, 10/3/23 - 11/7/23 6:00 PM - 9:00 PM (Online) | Fall 2023 | <mark>\$475</mark> | <u>CEL 1</u> |

### **DAR** Supporting Documentation-Travel

### □Hotel – 2 Options

- 1. At conference sponsored lodging rate (must stay at) OR
- 2. Federal Per Diem rates available at <u>https://www.gsa.gov/travel/plan-book/per-diem-rates</u>

### Mileage

- Mileage to Los Angeles, San Diego, Las Vegas, and/or Seattle is reimbursable up to the price of an air fare quote
- Include an online map with number of miles between worksite/home and conference/ training location (For example, to Sacramento, CA or Monterey, CA)

Food is not an eligible expense

### **DAR** Supporting Documentation-Airfare

### Airfare

- One travel fare aggregator website (e.g., Expedia, Hotwire, Kayak, etc.) screenshot that includes at least one quote from San Francisco Bay Area direct to the conference/training location.
- Flight must be economy or coach class only.
- Upgrades are not reimbursable.
- Same day or near day tickets purchases are not reimbursable.
- Travel insurance is not a reimbursable expense.

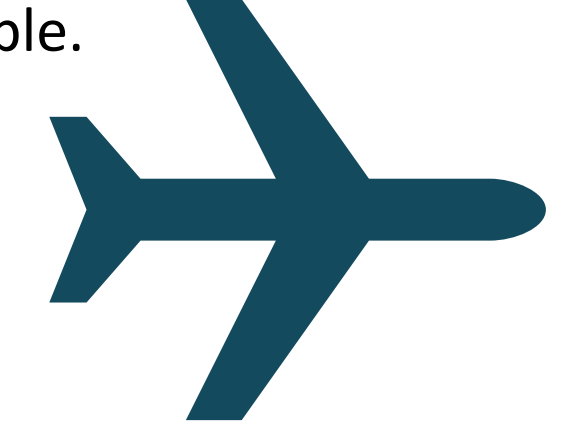

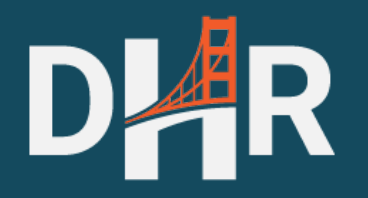

## Resources

## DHR Reminders-Routing

- If the HR Supervisor is incorrect, complete the following actions:
  - Reach out to your Departmental Personnel Officer to update the field in Peoplesoft; and
  - Contact your Department Expense Manager to reassign the expense authorization to the correct person.
- If the expense authorization was not routed to DHR or MEA as the final approver, it is NOT an approved request. If it is routed to the department instead, contact DHR at <u>dhr-tuition-</u> <u>reimbursement@sfgov.org</u>.

## DHR How-To Articles

- How to Submit Expense Authorization
  - How to Request Pre-Approval for Tuition Expenses : Systems Division Support (sfgov.org)
- How to Copy Expense Authorization to Expense Report
  - How to create an Expense Report from an approved Expense Authorization : Systems Division Support (sfgov.org)
- How to View the Status of an Expense Authorization
  - How to View the Status of an Expense Authorization : Systems Division Support (sfgov.org)